## **KinderConnect – Provider Payment Alert**

If you have an issue with a *Paid* status payment, you can easily contact ODJFS Business Unit by sending a Payment Alert.

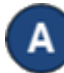

Press Payments under Provider.

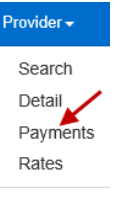

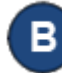

Enter the search parameters using the name of the Provider, Start Date and End Date, Date Filter, Status and *Reconciliation*. Press Search.

| are (Ohio Region) 🗸 |
|---------------------|
|                     |
|                     |
|                     |
|                     |
|                     |
|                     |
|                     |

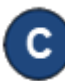

The Search Results grid contains all payments issued to that Provider matching the specified criteria.

| Sea                            | rch Clea                                                                | Export                                                | Export De                                                                   | tails                                                                                                  |                                                                                                |                                                                         |                                                                                                    |                                                                                              |                                                          |                                                           |                                                                                         |                                                     |                                                  |                                                                   |
|--------------------------------|-------------------------------------------------------------------------|-------------------------------------------------------|-----------------------------------------------------------------------------|----------------------------------------------------------------------------------------------------|------------------------------------------------------------------------------------------------|-------------------------------------------------------------------------|----------------------------------------------------------------------------------------------------|----------------------------------------------------------------------------------------------|----------------------------------------------------------|-----------------------------------------------------------|-----------------------------------------------------------------------------------------|-----------------------------------------------------|--------------------------------------------------|-------------------------------------------------------------------|
| Sea                            | rch Results                                                             |                                                       |                                                                             |                                                                                                    |                                                                                                |                                                                         |                                                                                                    |                                                                                              |                                                          |                                                           |                                                                                         |                                                     |                                                  |                                                                   |
| Disc<br>usin<br>impli<br>relie | aimer The payr<br>the payment is<br>ed, should be n<br>t on the estimat | ment information su<br>nade about th<br>ted payment s | ion contained in t<br>bmitted to CCTA<br>e completeness,<br>summary informa | the Child Care Time At<br>and may differ from th<br>accuracy, or reliability<br>tion contained in CCT/ | tendance System (CC<br>e amount listed below<br>of the estimated payr<br>A Web Submittal is us | TA) Web Submittal<br>The payment information sup<br>ing such payment in | is only an estimate of the<br>mation supplied by CCTA<br>oplied. The user should no<br>normation beyond its inter | payment due and is<br>Web Submittal is un<br>ot rely on the estimate<br>nded purposes, and t | not the actu<br>substantiate<br>ed payment<br>eas assume | al payment<br>d and no ri<br>information<br>d all peril a | t due. The actual p<br>epresentations or v<br>is contained in CCT<br>nd risk associated | ayment du<br>rarranties<br>A Web Sut<br>with such r | e will be<br>of any ki<br>bmittal. /<br>reliance | i determined<br>ind, express or<br>Any user that<br>and/or action |
|                                | Payment ID                                                              | Status                                                | Status Date                                                                 | Period Start Date                                                                                      | Period End Date                                                                                | Family Name                                                             | Child Name                                                                                                    | Case Number                                                                                  | Amount                                                   | Co-pay                                                    | Reconciliation                                                                          | Details                                             | Note                                             | Send Alert                                                        |
| 0                              | 834                                                                     | Paid                                                  | 10/04/2020                                                                  | 02/02/2020                                                                                             | 02/08/2020                                                                                     | UnderFT                                                                 | UnderFT, ChildA                                                                                                   | UNDERFT                                                                                      | \$0.00                                                   | \$0.00                                                    | Waiting                                                                                 | Details                                             | ~                                                | Send Alert                                                        |
| 0                              | 835                                                                     | Paid                                                  | 10/04/2020                                                                  | 01/26/2020                                                                                             | 02/01/2020                                                                                     | UnderGT                                                                 | UnderGT, ChildB                                                                                                   | UNDERGT                                                                                      | \$0.00                                                   | \$0.00                                                    | Waiting                                                                                 | Details                                             |                                                  | Send Alert                                                        |
| 0                              | 836                                                                     | Paid                                                  | 10/04/2020                                                                  | 01/26/2020                                                                                             | 02/01/2020                                                                                     | UnderGT                                                                 | UnderGT, ChildA                                                                                                   | UNDERGT                                                                                      | \$0.00                                                   | \$0.00                                                    | Waiting                                                                                 | Details                                             |                                                  | Send Alert                                                        |

For more information, visit www.ohiocctap.info, email us at supportOH@kindersystems.com or call us at 1-833-866-1708.

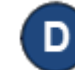

You should only send a **Payment Alert** for a payment that shows *Paid* in the *Status* column. Click on the *Send Alert* corresponding to the desired payment.

| Send | Close |            |            |            |            |
|------|-------|------------|------------|------------|------------|
|      | Send  | Send Close | Send Close | Send Close | Send Close |

- Enter a message to the Business Unit regarding the selected payment. Press Send.
- The *Alert* will appear as a message in the **Message** Center, under the Sent tab. Note that the Recipient name and the Final Appearance Date do not contain information. Message Center

| Retract                                                   |            |                          |                          |          |
|-----------------------------------------------------------|------------|--------------------------|--------------------------|----------|
| Received Sent                                             |            |                          |                          |          |
| Subject                                                   | Recipients | First Appearance<br>Date | Final Appearance<br>Date | Priority |
| Sent Payment Alert from KinderConnect for<br>payment: 834 |            | 7/6/2021                 |                          | High     |